- 1. Visit <u>https://xplorer.rugby/castle-rock-pirates-rugby</u>
- 2. Click Register in the upper right
- 3. Click "Create a Rugby Xplorer account" if you do not have one already or sign into your existing account
- 4. Once signed in, choose the person you want to register. If the player isn't on the list, then click Link a New Person
- 5. Enter club name Castle Rock Pirates Rugby
- 6. Role is Player
- 7. Select appropriate division (Youth, High School) and season (Fall, Spring)
- 8. Duration is Season
- 9. Proceed through the form
- 10. Fees:
  - a. The National Fee and Youth and HS Council Fee is from USA Rugby and covers an entire year (renewal is in the Fall and covers Spring/Summer of the following year). This fee includes player supplemental insurance.
  - b. Colorado is Rugby Colorado and covers match fields, officials, medics and operations.
  - c. Castle Rock Pirates is the local club fee to cover practice fields, kits, medical supplies, equipment and the like.